| Le point est l'élément le plus simple en géométrie. On utilise les lettres majuscules capitales pour les          |  |  |  |  |  |
|----------------------------------------------------------------------------------------------------|--|--|--|--|--|
| nommer. On a déjà rencontré lors de la séance 1 comment procéder pour créer un point.                             |  |  |  |  |  |
| Commençons par créer les points A, B, C, D, E, F.                                                                 |  |  |  |  |  |
| Clique sur créer point point libre dans le plan                                                                   |  |  |  |  |  |
| Une boîte de dialogue s'ouvre ; il faut taper le nom du point : taper A                                           |  |  |  |  |  |
| Clique sur OK                                                                                                    |  |  |  |  |  |
| Un point A s'affiche ; il a été placé de façon aléatoire sur la page. On peut le déplacer en pointant dessus avec |  |  |  |  |  |
| la souris et en appuyant sur le bouton gauche de la souris et en restant appuyé dessus pendant qu'on déplace      |  |  |  |  |  |
| la souris. Un point libre est un point que l'on peut déplacer sans aucune contrainte.                             |  |  |  |  |  |
| Remarque : pour créer plusieurs points en même temps, il suffit dans la boîte de dialogue de taper les noms       |  |  |  |  |  |
| des points en les espaçant d'un espace : nom des points : A B C D E F                                             |  |  |  |  |  |
|                                                                                                    |  |  |  |  |  |
| La droite est composée de points alignés les uns avec les autres ; elle est illimitée de chaque côté.             |  |  |  |  |  |
| On peut tracer une droite à partir de deux points.                                                                |  |  |  |  |  |
| Traçons la droite (BC) ; c'est la droite qui passe par le point B et C.                                           |  |  |  |  |  |
| Clique sur créer ligne droite définie par deux points                                                             |  |  |  |  |  |
| Une boîte de dialogue s'ouvre ; il faut taper le nom des points de la droite. c'est à dire taper <b>BC</b>        |  |  |  |  |  |
| Recommence la même procédure pour tracer la droite (CD) et (EF).                                                  |  |  |  |  |  |
| Mettre des couleurs en utilisant la palette de couleur                                                            |  |  |  |  |  |
| Clique sur l'icône coloré en dessous de la rubrique créer.                                                        |  |  |  |  |  |
| Choisir une couleur en cliquant dessus puis cliquer sur l'élément à colorier.                                     |  |  |  |  |  |
| Colorions la droite (BC) en rouge, la droite (CD) en vert et la droite (EF) en bleu.                              |  |  |  |  |  |
| Clique sur <b>FERMER</b> de la palette de couleur pour pouvoir continuer la création.                             |  |  |  |  |  |
|                                                                                                    |  |  |  |  |  |
| Le segment est un morceau de droite. Il est composé de deux extrémités.                                           |  |  |  |  |  |
| Tracons les segments [AB], [AC], [AD], [AE], [AF], (Tu dois te souvenir de la procédure voir séance1)             |  |  |  |  |  |
|                                                                                                    |  |  |  |  |  |
| La demi-droite est composée d'une origine ; elle est illimitée seulement d'un côté.                               |  |  |  |  |  |
| Tracons les demi-droites [BD], [BE], [BF].                                                                        |  |  |  |  |  |
| Clique sur <i>créer ligne demi-droite</i> Tape ensuite : BD BE BF                                                 |  |  |  |  |  |
| En utilisant la palette de couleur, colorie les trois demi-droites en violet.                                     |  |  |  |  |  |
|                                                                                                    |  |  |  |  |  |
| Le milieu d'un segment est un point qui divise le segment en deux parties égales.                                 |  |  |  |  |  |
| Placons le point I milieu du segment [AB] et le point J milieu du segment [BC].                                   |  |  |  |  |  |

| Clique sur | créer | point | milieu | Essaies de finir la création de I et J. |
|------------|-------|-------|--------|-----------------------------------------|
|------------|-------|-------|--------|-----------------------------------------|